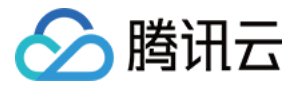

## 数据加速器 GooseFS 快速入门 产品文档

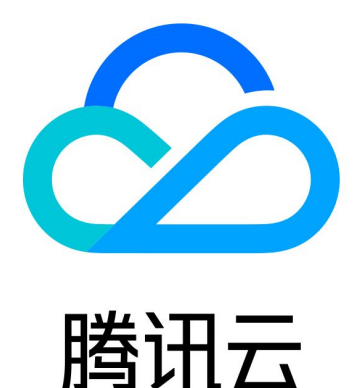

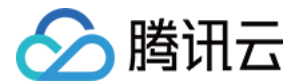

【版权声明】

©2013-2022 腾讯云版权所有

本文档(含所有文字、数据、图片等内容)完整的著作权归腾讯云计算(北京)有限责任公司单独所有,未经腾讯 云事先明确书面许可,任何主体不得以任何形式复制、修改、使用、抄袭、传播本文档全部或部分内容。前述行为 构成对腾讯云著作权的侵犯,腾讯云将依法采取措施追究法律责任。

【商标声明】

## 🔗 腾讯云

及其它腾讯云服务相关的商标均为腾讯云计算(北京)有限责任公司及其关联公司所有。本文档涉及的第三方主体 的商标,依法由权利人所有。未经腾讯云及有关权利人书面许可,任何主体不得以任何方式对前述商标进行使用、 复制、修改、传播、抄录等行为,否则将构成对腾讯云及有关权利人商标权的侵犯,腾讯云将依法采取措施追究法 律责任。

【服务声明】

本文档意在向您介绍腾讯云全部或部分产品、服务的当时的相关概况,部分产品、服务的内容可能不时有所调整。 您所购买的腾讯云产品、服务的种类、服务标准等应由您与腾讯云之间的商业合同约定,除非双方另有约定,否 则,腾讯云对本文档内容不做任何明示或默示的承诺或保证。

【联系我们】

我们致力于为您提供个性化的售前购买咨询服务,及相应的技术售后服务,任何问题请联系 4009100100。

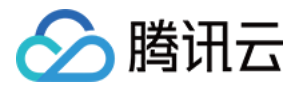

## 快速入门

最近更新时间: 2022-07-29 18:08:05

本文档主要提供 GooseFS 快速部署、调试的相关指引,提供在本地机器上部署 GooseFS,并将对象存储 (Cloud Object Storage, COS)作为远端存储的步骤指引,具体步骤如下:

## 前提条件

在使用 GooseFS 之前,您还需要准备以下工作:

- 1. 在 COS 服务上创建一个存储桶以作为远端存储,操作指引请参见 控制台快速入门。
- 2. 安装 Java 8 或者更高的版本。
- 3. 安装 SSH,确保能通过 SSH 连接到 LocalHost,并远程登录。

### 下载并配置 GooseFS

- 1. 从官方仓库下载 GooseFS 安装包到本地。官方仓库下载链接: goosefs-1.3.0-bin.tar.gz。
- 2. 执行如下命令,对安装包进行解压。

tar -zxvf goosefs-1.3.0-bin.tar.gz cd goosefs-1.3.0

解压后,得到 goosefs-1.2.0,即 GooseFS 的主目录。下文将以 \${GOOSEFS\_HOME} 代指该目录的绝对 路径。

**3.** 在 \${GOOSEFS\_HOME}/conf 的目录下,创建 conf/goosefs-site.properties 的配置文件,可以使用内置的 配置模板:

\$ cp conf/goosefs-site.properties.template conf/goosefs-site.properties

4. 在配置文件 conf/goosefs-site.properties 中,将 goosefs.master.hostname 设置为localhost:

\$ echo "goosefs.master.hostname=localhost">> conf/goosefs-site.properties

## 启用 GooseFS

1. 启用 GooseFS 前,检查系统环境,确保 GooseFS 可以在本地环境中正确运行:

\$ goosefs validateEnv local

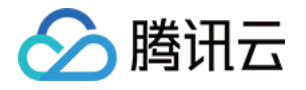

2. 启用 GooseFS 前,执行如下命令,对 GooseFS 进行格式化。该命令将清除 GooseFS 的日志和 worker 存储目录下的内容:

\$ goosefs format

- 3. 执行如下命令,启用 GooseFS。在系统默认配置下,GooseFS 会启动一个 Master 和一个 Worker。
  - \$ ./bin/goosefs-start.sh local SudoMount

该命令执行完毕后,可以访问 http://localhost:9201 和 http://localhost:9204,分别查看 Master 和 Worker 的运行状态。

## 使用 GooseFS 挂载 COS(COSN) 或腾讯云 HDFS(CHDFS)

如果 GooseFS 需要挂载 COS (COSN) 或腾讯云 HDFS (CHDFS) 到 GooseFS 的根路径上,则需要先在 conf/core-site.xml 配置中指定 COSN 或 CHDFS 的必需配置项,其中包括但不限于: fs.cosn.impl 、 fs.AbstractFileSystem.cosn.impl 以及 fs.cosn.userinfo.secretId 和 fs.cosn.userinfo.secretKey 等,如下 所示:

<!-- COSN related configurations --> <property> <value>org.apache.hadoop.fs.CosFileSystem</value> </property> <name>fs.AbstractFileSystem.cosn.impl</name> <value>com.qcloud.cos.goosefs.CosN</value> </property> <name>fs.cosn.userinfo.secretId</name> <value></value>

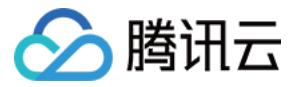

#### </property>

#### <property>

<name>fs.cosn.userinfo.secretKey</name>

- <value></value>
- </property>

#### <property>

- <name>fs.cosn.bucket.region</name>
- <value></value>
- </property>

#### <!-- CHDFS related configurations -->

#### <property>

- <name>fs.AbstractFileSystem.ofs.impl</name>
- <value>com.qcloud.chdfs.fs.CHDFSDelegateFSAdapter</value>

</property>

# <property> <name>fs.ofs.impl</name> <value>com.qcloud.chdfs.fs.CHDFSHadoopFileSystemAdapter</value> </property>

#### <property> <name>fs.ofs.tmp.cache.dir</name> <value>/data/chdfs\_tmp\_cache</value> </property>

#### <!--appld-->

- <property>
- <name>fs.ofs.user.appid</name>

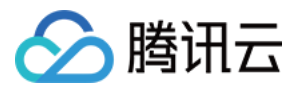

#### <value>1250000000</value>

</property>

#### ? 说明:

- COSN 的完整配置可参考: Hadoop 工具。
- CHDFS 的完整配置可参考: 挂载 CHDFS。

下面将介绍一下如何通过创建 Namespace 来挂载 COS 或 CHDFS 的方法和步骤。

1. 创建一个命名空间 namespace 并挂载 COS:

\$ goosefs ns create myNamespace cosn://bucketName-125000000/3TB \

--secret fs.cosn.userinfo.secretId=AKXXXXXXXXXXXXXX

--attribute fs.cosn.bucket.region=ap-xxx \

#### ▲ 注意:

- · 创建挂载 COSN 的 namespace 时,必须使用 --secret 参数指定访问密钥,并且使用 --attribute 指定 Hadoop−COS (COSN)所有必选参数,具体的必选参数可参考 Hadoop 工具。
- 创建 Namespace 时,如果没有指定读写策略(rPolicy/wPolicy),默认会使用配置文件中指定的 read/write type,或使用默认值(CACHE/CACHE\_THROUGH)。

同理,也可以创建一个命名空间 namespace 用于挂载腾讯云 HDFS:

goosefs ns create MyNamespaceCHDFS ofs://xxxxx-xxxx.chdfs.ap-guangzhou.myqcloud.co m/3TB \

--attribute fs.ofs.user.appid=1250000000

--attribute fs.ofs.tmp.cache.dir=/tmp/chdfs

#### 2. 创建成功后,可以通过 ls 命令列出集群中创建的所有 namespace:

#### \$ goosefs ns ls

namespace mountPoint ufsPath creationTime wPolicy rPolicy TTL ttlAction myNamespace /myNamespace cosn://bucketName-125xxxxxx/3TB 03-11-2021 11:43:06:239 CACHE THROUGH CACHE -1 DELETE

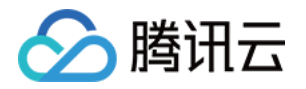

myNamespaceCHDFS /myNamespaceCHDFS ofs://xxxxx-xxxx.chdfs.ap-guangzhou.myqclou d.com/3TB 03-11-2021 11:45:12:336 CACHE\_THROUGH CACHE -1 DELETE

#### 3. 执行如下命令,指定 namespace 的详细信息。

#### \$ goosefs ns stat myNamespace

NamespaceStatus{name=myNamespace, path=/myNamespace, ttlTime=-1, ttlAction=DELE TE, ufsPath=cosn://bucketName-125xxxxx/3TB, creationTimeMs=1615434186076, lastModi ficationTimeMs=1615436308143, lastAccessTimeMs=1615436308143, persistenceState=PE RSISTED, mountPoint=true, mountId=4948824396519771065, acl=user::rwx,group::rwx,oth er::rwx, defaultAcl=, owner=user1, group=user1, mode=511, writePolicy=CACHE\_THROUG H, readPolicy=CACHE}

#### 元数据中记录的信息包括如下内容:

| 序号 | 参数                     | 描述                                                            |
|----|------------------------|---------------------------------------------------------------|
| 1  | name                   | namespace 的名字                                                 |
| 2  | path                   | namespace 在 GooseFS 中的路径                                      |
| 3  | ttlTime                | namespace 下目录和文件的 ttl 周期                                      |
| 4  | ttlAction              | namespace 下目录和文件的 ttl 处理动作,有两种处理动作:<br>FREE 和 DELETE,默认是 FREE |
| 5  | ufsPath                | namespace 在 ufs 上的挂载路径                                        |
| 6  | creationTimeMs         | namespace 的创建时间,单位是毫秒                                         |
| 7  | lastModificationTimeMs | namespace 下目录和文件的最后修改时间,单位是毫秒                                 |
| 8  | persistenceState       | namespace 的持久化状态                                              |
| 9  | mountPoint             | namespace 是否是一个挂载点,始终为 true                                   |
| 10 | mountId                | namespace 挂载点 ID                                              |
| 11 | acl                    | namespace 的访问控制列表                                             |
| 12 | defaultAcl             | namespace 的默认访问控制列表                                           |
| 13 | owner                  | namespace的 owner                                              |

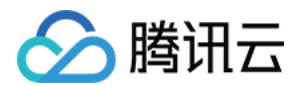

| 序号 | 参数          | 描述                          |
|----|-------------|-----------------------------|
| 14 | group       | namespace 的 owner 所属的 group |
| 15 | mode        | namespace 的 POSIX 权限        |
| 16 | writePolicy | namespace 的 写策略             |
| 17 | readPolicy  | namespace 的 读策略             |

## 使用 GooseFS 预热 Table 中的数据

1. GooseFS 支持将 Hive Table 中的数据预热到 GooseFS 中,在预热之前需要先将相关的 DB 关联到 GooseFS 上,相关命令如下:

```
$ goosefs table attachdb --db test_db hive thrift://
172.16.16.22:7004 test_for_demo
```

▲ 注意:

命令中的 thrift 需要填写实际的 Hive Metastore 的地址。

#### 2. 添加完 DB 后,可以通过 ls 命令查看当前关联的 DB 和 Table 的信息:

\$ goosefs table ls test\_db web\_page

OWNER: hadoop DBNAME.TABLENAME: testdb.web\_page ( wp\_web\_page\_sk bigint, wp\_web\_page\_id string, wp\_rec\_start\_date string, wp\_rec\_end\_date string, wp\_creation\_date\_sk bigint, wp\_access\_date\_sk bigint, wp\_autogen\_flag string, wp\_customer\_sk bigint, wp\_url string, wp\_type string, wp\_char\_count int,

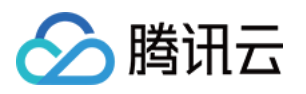

| wp_link_count int,                                          |
|-------------------------------------------------------------|
| wp_image_count int,                                         |
| wp_max_ad_count int,                                        |
| )                                                           |
| PARTITIONED BY (                                            |
| )                                                           |
| LOCATION (                                                  |
| gfs://172.16.16.22:9200/myNamespace/3000/web_page           |
| )                                                           |
| PARTITION LIST (                                            |
| {                                                           |
| partitionName: web_page                                     |
| location: gfs://172.16.16.22:9200/myNamespace/3000/web_page |
| }                                                           |
| )                                                           |
|                                                             |

3. 通过 load 命令预热 Table 中的数据:

\$ goosefs table load test\_db web\_page
Asynchronous job submitted successfully, jobId: 1615966078836

预热 Table 中的数据是一个异步任务,因此会返回一个任务 ID。可以通过 goosefs job stat <Job Id> 命令 查看预热作业的执行进度。当状态为 "COMPLETED" 后,则整个预热过程完成。

## 使用 GooseFS 进行文件上传和下载操作

1. GooseFS 支持绝大部分文件系统操作命令,可以通过以下命令来查询当前支持的命令列表:

\$ goosefs fs

2. 可以通过 Is 命令列出 GooseFS 中的文件,以下示例展示如何列出根目录下的所有文件:

\$ goosefs fs ls /

3. 可以通过 copyFromLocal 命令将数据从本地拷贝到 GooseFS 中:

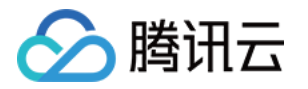

\$ goosefs fs copyFromLocal LICENSE /LICENSE
Copied LICENSE to /LICENSE
\$ goosefs fs ls /LICENSE
-rw-r--r-- hadoop supergroup 20798 NOT\_PERSISTED 03-26-2021 16:49:37:215 0% /LICENSE

4. 可以通过 cat 命令查看文件内容:

\$ goosefs fs cat /LICENSE
Apache License
Version 2.0, January 2004
http://www.apache.org/licenses/
TERMS AND CONDITIONS FOR USE, REPRODUCTION, AND DISTRIBUTION
...

5. GooseFS 默认使用本地磁盘作为底层文件系统,默认文件系统路径为 ./underFSStorage,可以通过 persist 命令将文件持久化存储到本地文件系统中:

\$ goosefs fs persist /LICENSE
persisted file /LICENSE with size 26847

## 使用 GooseFS 加速文件上传和下载操作

1. 检查文件存储状态,确认文件是否已被缓存。文件状态 PERSISTED 代表文件已在内存中,文件状态 NOT\_PERSISTED 则代表文件不在内存中:

\$ goosefs fs ls /data/cos/sample\_tweets\_150m.csv
-r-x---- staff staff 157046046 NOT\_PERSISTED 01-09-2018 16:35:01:002 0% /data/cos/sampl
e\_tweets\_150m.csv

2. 统计文件中有多少单词 "tencent" ,并计算操作耗时:

\$ time goosefs fs cat /data/s3/sample\_tweets\_150m.csv | grep-c tencent 889 real 0m22.857s user 0m7.557s sys 0m1.181s

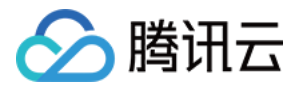

3. 将该数据缓存到内存中可以有效提升查询速度,详细示例如下:

\$ goosefs fs ls /data/cos/sample\_tweets\_150m.csv -r-x----- staff staff 157046046 ED 01-09-2018 16:35:01:002 0% /data/cos/sample\_tweets\_150m.csv \$ time goosefs fs cat /data/s3/sample\_tweets\_150m.csv | grep-c tencent 889 real 0m1.917s user 0m2.306s sys 0m0.243s

可见,系统处理延迟从1.181s减少到了0.243s,得到了10倍的提升。

## 关闭 GooseFS

通过如下命令可以关闭 GooseFS:

\$ ./bin/goosefs-stop.sh local